1、 打开网站, 链接为:https://cms.amss.ac.cn;

| ← → C 55 ci            | ms.amss.ac.cn                                                                                     |
|------------------------|---------------------------------------------------------------------------------------------------|
| □ 田 │ □ 捜索ai □         | 我哪刊 🗅 微分方程与微观研 🗅 overleaf 🗅 程序学习 (1.蒙特 🗅 2023年2-4月 🗅 2023年10月-12月 🗅 2024年1月-6月                    |
| 2                      | Contact English<br>学术会议论文管理系统 CONFERENCE PAPER MANAGEMENT SYSTEM                                  |
| 菜单<br>首页<br>注册<br>资源下载 | 欢迎使用TCCT学术会议论文管理系统,此系统可以进行会议论文在线投稿与审稿,请用整的<br>个人识别码(PIN)及密码登录系统后进行投稿与审稿,                          |
| 登录                     | 2 个人识别码<br>请输入您的密码:                                                                               |
|                        | 如果您运注前一个人识别ு可或者需要查找别人的个人识别词 <sup>60</sup><br>如果您忘记您的个人识别问题词 <sup>20</sup><br>如果您需要修改个人注册信息,请先登录系统 |
|                        |                                                                                                   |

2、 在页面的右方输入 PIN 与密码登录

| ← → G 😁                              | cms.amss.ac.cn                                                                             |
|--------------------------------------|--------------------------------------------------------------------------------------------|
| 田   C 捜索ai C                         | 找期刊 🗋 微分方程与微观研 🗅 overleaf 🗋 程序学习 (1.蒙特 🗅 2023年2-4月 🗅 2023年10月-12月 🗋 2024年1月-6月             |
| <u>S</u>                             | Contact English<br>学术会议论文管理系统 CONFERENCE PAPER MANAGEMENT SYSTEM                           |
| <b>萊</b> 单<br>首页<br>注册<br>资源下载<br>登录 | 欢迎使用TCCT学术会议论文管理系统,此系统可以进行会议论文在线投稿与审稿,请用您的<br>个人识别码(PIN)发密码登录系统后进行投稿与审稿.                   |
|                                      | 如果您忘花前个人识别吗。20<br>如果您忘记您的个人识别吗或者需要查找别人的个人识别吗。20<br>如果您忘记您的个人识别吗么吗。<br>如果您需要修改个人注册信息,请先登录系统 |
|                                      | Copykignt © TCC1, 2007-2024. All Kignis Keserved.                                          |

## 3、 进入页面找到 CSSC2025,点击作者工作区

ICAIS&ISAS 2025 (2025智能自动化与系统安全国际会议暨自主无人系统国际会议,西安,2025年5月23-25日)

 作者工作区 (0篇)

FASTA2025 (第四届全驱系统理论与应用会议,中国·南京, 2025年7月4-6日)

作者工作区 (0篇)

DDCLS'25 (第十四届数据驱动控制与学习系统会议,中国·无锡, 2025年5月9-11日) • 作者工作区 (0篇)

CSSC2025 (第九届中国系统科学会议, 云南昆明, 2025年5月16-18日) • <u>会议注册</u>

• <u>作者工作区</u> (**2**篇)

IEEE CSIS-IAC 2025 (2025 IEEE International Annual Conference on Complex Systems and Intelligent Science, Shenzhen, China, May 16-18, 2025)

<u>作者工作区</u> (0篇)

NSCC&ICSR2025 (第9届非线性系统与控制会议暨第1届超级机器人国际会议,中国广州, 2025年5月19-22日) • 作者工作区 (0篇)

IWACIII 2025 (第9届先进计算与智能信息国际研讨会,广东珠海, 2025年10月31日-11月3日)

 作者工作区 (0篇)

<u>CPCC2025</u>(第36届中国过程控制会议,四川宜宾,2025年7月25-27日) • <u>作者工作区</u>(0篇)

<u>|Al2025</u> (7th International Conference on Industrial Artificial Intelligence, Shenyang, China, August 21-24, 2025) ・ <u>作者工作区</u> (0篇)

## 4、 进入页面,点击报告摘要,点击提交新稿件

|          |                         |                     |                                                                                | Logged in as                                                                                                    | Shuiling Shi (1 | 163748) Conta | act English |
|----------|-------------------------|---------------------|--------------------------------------------------------------------------------|----------------------------------------------------------------------------------------------------|-----------------|---------------|-------------|
| <u> </u> | 学术                      | 会议论:                | 文管理系统                                                                          | CONFERENCE PAPER MANAGEMENT SYSTE                                                                                                    | EM              |               |             |
| 菜单       | <u>首页</u> » <u>相关</u> 3 | <u>≷议</u> » CSSC    | 2025 » 作者工作区                                                                   |                                                                                                    |                 |               |             |
| 首页       |                         |                     |                                                                                |                                                                                                    |                 |               |             |
| 注册       | 等力昆山民                   | 医结科学                | ×₩ 2025€55146                                                                  | 19日 云南日明                                                                                                    |                 |               |             |
| 个人信息     | 新加州中国                   | 175317772           | с ix, 20254-5Л 10-                                                             | 10日, <b>公</b> 附昆吻                                                                                                    |                 |               |             |
| 相关会议     | 我的链接: <u>会</u>          | 议网站 联系              | <u>会务组</u>                                                                     |                                                                                                    |                 |               |             |
| 资源下载     | CSSC202                 | 5论文投稿类              | 型 隐藏表格 (服务                                                                     | 务器当前时间: 2025年03月18日 20:56:56)                                                                                                    |                 |               |             |
| 登出       | _                       |                     | 将直米刑                                                                           | 初越开放时间                                                                                                    | <b>y</b>        | 冬稿开放时间        |             |
|          |                         | <ul><li>报</li></ul> | 告摘要                                                                            | 2024年12月1日 2025年3月20日 Open                                                                                                    |                 |               |             |
|          |                         | () 邀                | 请组申请书                                                                          | 2024年12月1日 2025年3月20日 Open                                                                                                    |                 |               |             |
|          |                         | () 邀                | 请组摘要                                                                           | 2024年12月1日 2025年3月20日 Open                                                                                                    |                 |               |             |
|          |                         | 请先选择投               | 稿类型, 然后 <u>提交新</u>                                                             |                                                                                                    | 1               |               |             |
|          |                         |                     |                                                                                |                                                                                                    |                 |               |             |
|          |                         | <b>22025</b> 论文     |                                                                                |                                                                                                    |                 |               |             |
|          | 投稿编号                    | 投稿类型                |                                                                                | 基本信息                                                                                                    | 所属方向            | 当前状态          | 付费信息        |
|          | 48                      | 报告摘要                | 题目: Multimodal<br>Alzheimer's Dise<br>作者: Shuiling Sh<br>[ <u>查看/更新</u> ] [Res | High-order Interactive Attention-based Deep Learning for<br>ase Diagnosis<br>h; Meng L <sup>#</sup> ; Wengi Liu (163748; 73397; 17103)<br><u>sult letter]</u> [분호양동월] | A43             | Accepted      |             |
|          | 32                      | 报告摘要                | 题目: 跨链技术支<br>作者: 李子欣*; 施<br>[查看/更新] [下素                                        | 持下的车联网可信认证系统研究<br>(水垮; 刘文奇 (1767 <del>96</del> ; 163748; 17103)<br>g) [更勤] [删除]                                                                                       | A38             | 己收到初稿         |             |
|          | * 联系作者                  |                     |                                                                                |                                                                                                    |                 |               | ]           |

## 5、进入页面,按需填写完成即可

|          | Logged in as Shuiling Shi (163748) Contact English   |
|----------|------------------------------------------------------|
| <u>S</u> | 学术会议论文管理系统 CONFERENCE PAPER MANAGEMENT SYSTEM        |
| 菜单       | 首页 » 相关会议 » CSSC2025 » 作者工作区 » 提交论文初稿                |
| 首页       |                                                      |
| 注册       |                                                      |
| 个人信息     | 提交CSSC2025论文初稿                                       |
| 相关会议     |                                                      |
| 资源下载     | <ul> <li>同时接受中文和英文投稿</li> <li>田*标注的多目必须填写</li> </ul> |
| 登出       | •成功提交论文后所有作者都将会收到E-mail通知                            |
|          |                                                      |
|          | 投稿类型                                                 |
|          | 类型:报告摘要                                              |
|          | 投稿语种*                                                |
|          | · 语种: [请选择▼]                                         |
|          | 投稿返目*                                                |
|          |                                                      |
|          | 摘要 *                                                 |
|          | 仅纯文本                                                 |
|          |                                                      |

1. 打开网站, 链接为: <u>https://cms.amss.ac.cn</u>;

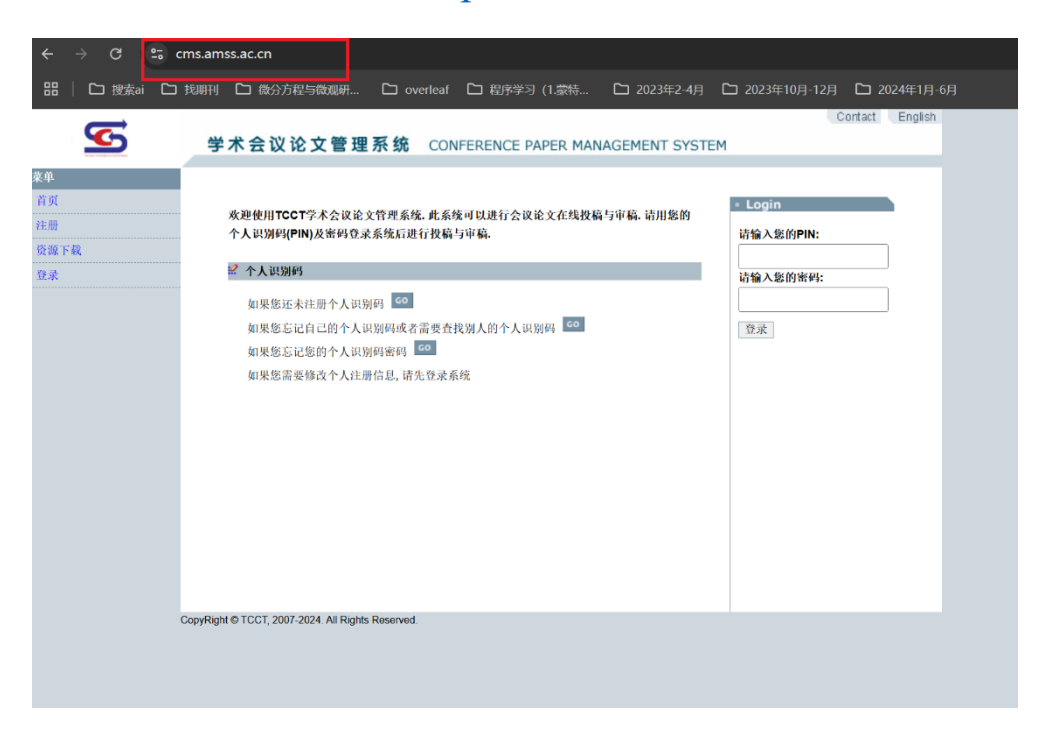

2. 在页面的右方输入 PIN 与密码登录;

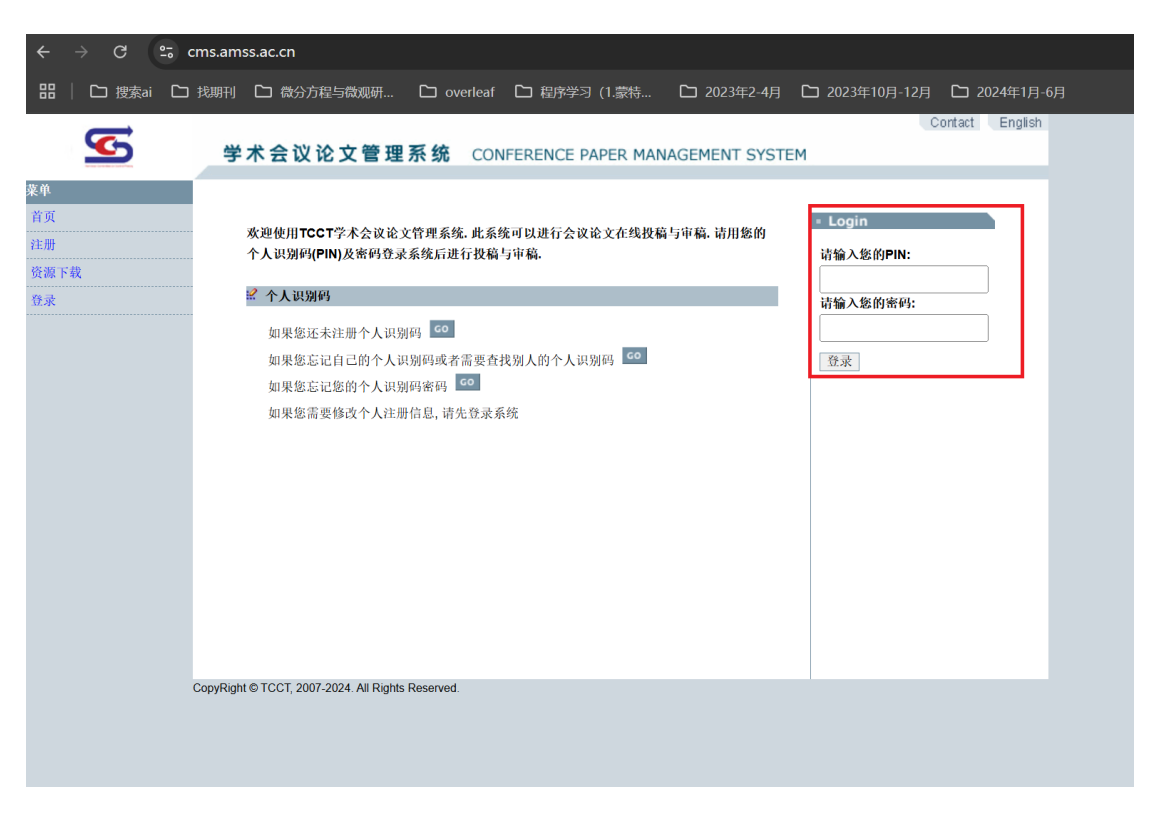

3. 进入页面找到 CSSC2025,点击作者工作区;

ICAIS&ISAS 2025 (2025智能自动化与系统安全国际会议暨自主无人系统国际会议, 西安, 2025年5月23-25日)

 <u>作者工作区</u> (0篇)

FASTA2025 (第四届全驱系统理论与应用会议,中国·南京, 2025年7月4-6日) • 作者工作区 (0篇)

DDCLS'25 (第十四届数据驱动控制与学习系统会议,中国·无锡, 2025年5月9-11日) • <u>作者工作区</u> (0篇)

CSSC2025 (第九届中国系统科学会议, 云南昆明, 2025年5月16-18日)

- <u>会议注册</u>
- <u>作者工作区</u> (**2**篇)

IEEE CSIS-IAC 2025 (2025 IEEE International Annual Conference on Complex Systems and Intelligent Science, Shenzhen, China, May 16-18, 2025)

▪ <u>作者工作区</u> (**0**篇)

NSCC&ICSR2025 (第9届非线性系统与控制会议暨第1届超级机器人国际会议,中国广州, 2025年5月19-22日) • 作者工作区 (0篇)

<u>IWACIII 2025</u> (第9届先进计算与智能信息国际研讨会, 广东珠海, 2025年10月31日-11月3日) ● <u>作者工作区</u> (**0**篇)

## 4. 进入页面,点击邀请组摘要,点击提交新稿件;

| 2    | 学术                                | 会议证             | 论文管理系统                | CONFERENCE PAPER MANAGEMENT SYSTEM |        |  |
|------|-----------------------------------|-----------------|-----------------------|------------------------------------|--------|--|
| 菜单   | <u>首页</u> » <u>相关</u>             | <u>会议</u> » CS  | SC2025 >> 作者工作区       |                                    |        |  |
| 首页   |                                   |                 |                       |                                    |        |  |
| 注册   | 第九届中[                             | 国系统科            | 学会议,2025年5月16。        | 18日 云南昆明                           |        |  |
| 个人信息 | 为7.0加于国苏乳秆子云区,2023年3月10-10日, 云闲ස朔 |                 |                       |                                    |        |  |
| 相关会议 | 我的链接: <mark>全</mark>              | <u>:议网站</u> 11  | <u> </u>              |                                    |        |  |
| 资源下载 | 🖉 CSSC20                          | ) <b>25</b> 论文投 | 稿类型 <u>隐藏表格</u> (服多   | δ器当前时间: 2025年02月27日 16:44:29)      |        |  |
| 登出   |                                   |                 | 投稿类型                  | 初稿开放时间                             | 终稿开放时间 |  |
|      |                                   | 0               | 报告摘要                  | 2024年12月1日 2025年3月20日 Open         |        |  |
|      |                                   | 0               | 邀请组申请书                | 2024年12月1日 2025年3月20日 Open         |        |  |
|      |                                   | 0               | 邀请组摘要                 | 2024年12月1日 2025年3月20日 Open         |        |  |
|      |                                   | 请先选持            | 译投稿类型,然后 <u>提交新</u> 和 |                                    |        |  |

5. 进入页面,按需填写完成即可;

| 2        | Logged in as gao ya (116504)<br>学术会议论文管理系统 CONFERENCE PAPER MANAGEMENT SYSTEM | Contact |
|----------|-------------------------------------------------------------------------------|---------|
| 菜单       |                                                                               |         |
| 首页       |                                                                               |         |
| 注册       | 相六 <b>0000002</b> \\                                                          |         |
| 个人信息     | 提文USSU20比文初梅                                                                  |         |
| 相关会议     | • 同时接码中立和带立设施                                                                 |         |
| 资源下载     | • 用 * 标注的条目必须填写                                                               |         |
| <u> </u> | 成功提交论文后所有作者都将会收到E-mail通知                                                      |         |
|          | 投稿类型                                                                          |         |
|          | 类型: <b>邀请租摘要</b>                                                              |         |
|          | 分组代码*                                                                         |         |
|          | 如果您不知道分组代码,请与邀请组组织者联系。                                                        |         |
|          | 代码:                                                                           |         |
|          | 投稿语种*                                                                         |         |
|          | 语种: 「请选择 🖌                                                                    |         |
|          | 投稿题目*                                                                         |         |
|          |                                                                               |         |
|          | 摘要*                                                                           |         |
|          | 仅纯文本                                                                          |         |
|          |                                                                               |         |
|          |                                                                               |         |
|          |                                                                               |         |
|          |                                                                               |         |
|          |                                                                               |         |
|          |                                                                               |         |
|          |                                                                               |         |
|          |                                                                               |         |